Here are the steps you need to follow: ON your Computer

- 1. Go to the website. <u>https://schools.d6.co.za</u>.
- 2. Enter your email address in the provided field.
- 3. You will receive a One-Time Password (OTP) in your email.
- 4. Enter your first name and last name in the respective fields.
- 5. Input the OTP that was sent to your email.
- 6. Agree to the terms and conditions.
- 7. You have the option to add a recovery phone number. If you prefer not to, you can skip this step.
- 8. Click on "Find a Community."
- 9. Type "Mulbarton Primary School" in the search bar and select the second option from the list.
- 10. Click "Done."

You are now successfully registered!

|                   | 00                                                        |  |
|-------------------|-----------------------------------------------------------|--|
|                   |                                                           |  |
|                   | Sign in / Sign Op                                         |  |
|                   | welcome, please enter your email address.                 |  |
|                   | Freehadara                                                |  |
|                   | Email address                                             |  |
|                   | Keep me logged in                                         |  |
|                   |                                                           |  |
|                   | Continue                                                  |  |
|                   |                                                           |  |
|                   | Use mobile number instead                                 |  |
|                   | English • Español • Afrikaans • الحربية • Français        |  |
|                   | Copyright © 2024 d6 Group (Pty) Ltd • All rights reserved |  |
|                   |                                                           |  |
|                   |                                                           |  |
|                   |                                                           |  |
|                   |                                                           |  |
|                   |                                                           |  |
|                   | 00                                                        |  |
|                   | Walcomal                                                  |  |
|                   | Please provide your details and the OTP code sent to your |  |
|                   | email to create an account.                               |  |
|                   |                                                           |  |
|                   | First Name                                                |  |
|                   |                                                           |  |
| <del></del>       | Last Name                                                 |  |
|                   | OTP                                                       |  |
|                   |                                                           |  |
| $\longrightarrow$ | I agree to the Terms of Service                           |  |
|                   |                                                           |  |
|                   | Continue                                                  |  |
|                   |                                                           |  |
|                   | Resend OTP                                                |  |
|                   | English • Español • Afrikaans • الحربية • Français        |  |
|                   | Copyright © 2024 d6 Group (Pty) Ltd • All rights reserved |  |
|                   | Envacy Policy • PAIA Manual • Trust Centre                |  |
|                   |                                                           |  |

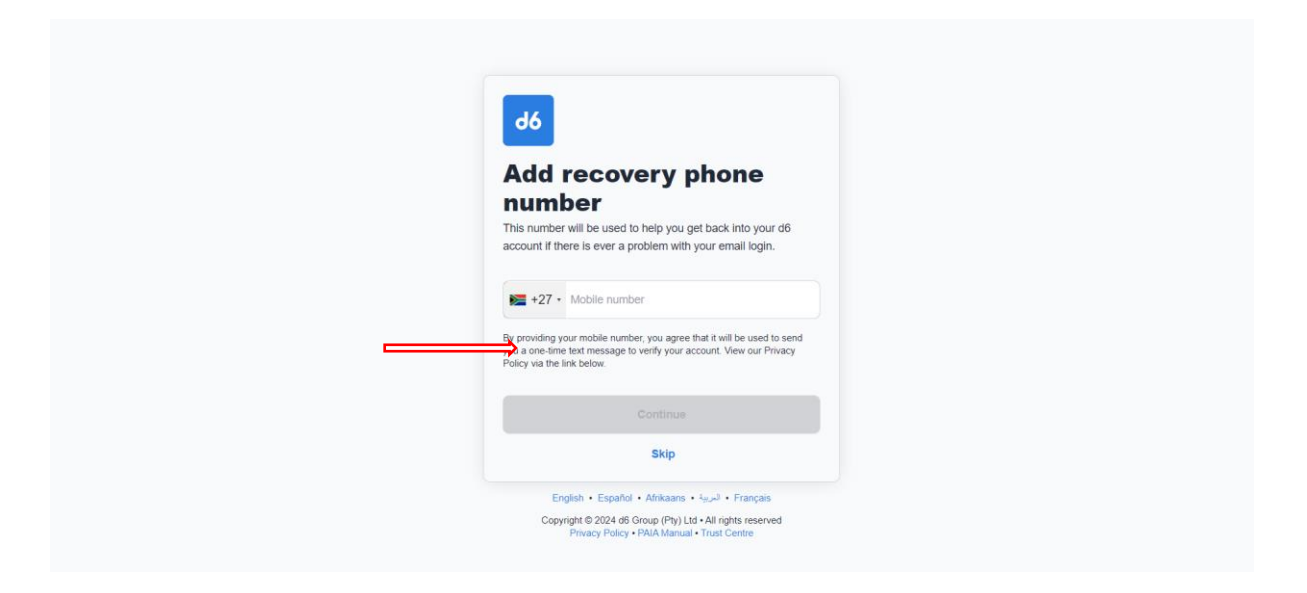

## Join Communities

It seems you haven't chosen any communities yet

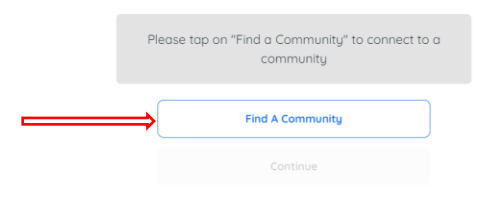

Sign Out

| Manage Communities<br>Select which communities you would like to be c | onnected to:   |   |               |   |
|-----------------------------------------------------------------------|----------------|---|---------------|---|
| Search for a community                                                | Select Country | ~ | Select Region | ~ |
|                                                                       |                |   |               |   |
| All Communities                                                       |                |   |               |   |
| 1 Step Ahead Academy                                                  |                |   |               |   |
| Abbotsford Christian School                                           |                |   |               |   |
| Abbotts College Claremont                                             |                |   |               |   |
| Abbotts College Pretoria East                                         |                |   |               |   |
| du                                                                    |                |   |               |   |

| Manage Communities<br>Select which communities you would like to | be connected to: |   |               |      |
|------------------------------------------------------------------|------------------|---|---------------|------|
| Search for a community                                           | Select Country   |   | Select Region |      |
| Mulbarton primary School                                         | Country          | ~ | Region        | ~    |
|                                                                  |                  |   |               |      |
|                                                                  |                  |   |               |      |
| All Communities                                                  |                  |   |               |      |
| Mulbarton Primary School                                         |                  |   |               |      |
| Mulbarton Primary School                                         |                  |   |               |      |
|                                                                  |                  |   |               |      |
|                                                                  |                  |   | _             | Done |
|                                                                  |                  |   |               |      |
|                                                                  |                  |   |               |      |
|                                                                  |                  |   |               |      |
| Manage Communities<br>Select which communities you would like to | be connected to: |   |               |      |
| Search for a communitu                                           | Select Countru   |   | Select Region |      |
| <b>Q</b> mulbarton primary                                       | Country          | ~ | Region        | ~    |
|                                                                  |                  |   |               |      |
|                                                                  |                  |   |               |      |
| All Communities                                                  |                  |   |               |      |
| Mulbarton Primary School                                         |                  |   |               |      |
| Mulbarton Primary School                                         |                  |   |               |      |
|                                                                  |                  |   |               |      |
|                                                                  |                  |   |               |      |

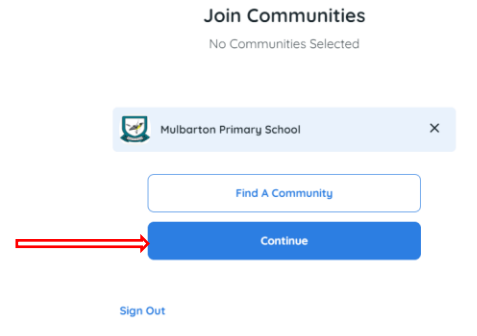

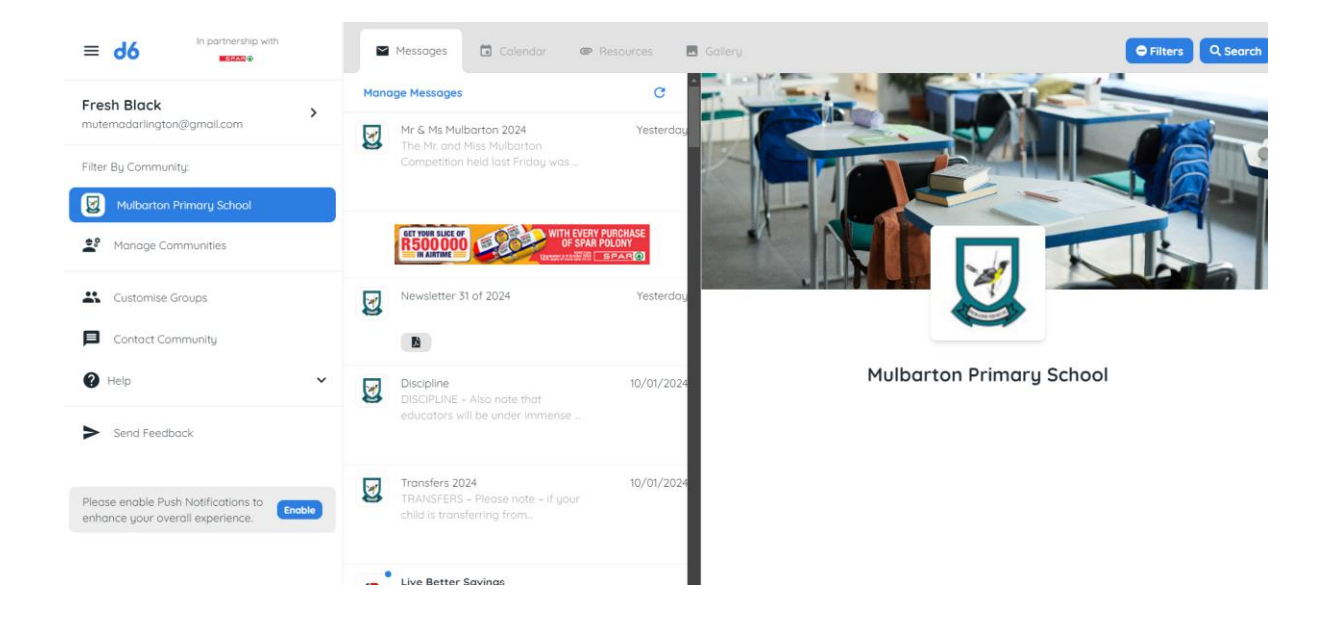